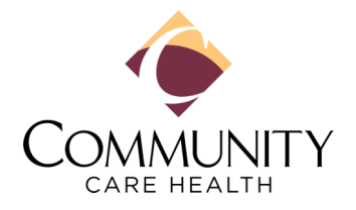

### Welcome to the New Community Care Health Member Portal!

We are thrilled to introduce an all-new member portal experience designed to help members seamlessly manage their healthcare journeys.

Since this is a new portal, members will need to register using their new Member ID number. New Member Cards are being mailed in late December and setting up their new accounts is quick and easy.

Here's how!

#### Step 1:

- Visit: <u>https://cch.trizettoconnect.com/tzf/member/uimember/</u>
- Click on Register to set up a new account

| Welcome to Community Care<br>Health. Let's get you signed in. | Welcome to                       |
|---------------------------------------------------------------|----------------------------------|
| PASSWORD                                                      | Health<br>Log in to get started. |
| LOG IN REGISTER                                               |                                  |

# Step 2:

Click "Proceed with Registration" to confirm you are a health plan member

|                                                                                                    | 🖶 English 🗸                |
|----------------------------------------------------------------------------------------------------|----------------------------|
| < Back to Home<br>Register Account                                                                                                    |                            |
| Are you a Health Plan member?<br>If you are already a member, enrolled in a Health plan, click the Proceed with Registration button.<br>PROCEED WITH REGISTRATION                                                                                                    |                            |
| © [2024] Cognizant. All rights reserved. Cognizant Confidential and/or Trade Secret.<br>NOTICE: This unpublished material is proprietary to Cognizant and its suppliers, if any. The methods, techniques and technical concepts herein are considered<br>confidential and/or trade secret information. This material may be covered by U.S. and/or foreign patents or patent applications. Use, distribution or copying,<br>in part, is forbidden, except by express written permission of Cognizant. | d Cognizant<br>in whole or |

#### Step 3:

### Enter Member ID number from new Member Cards

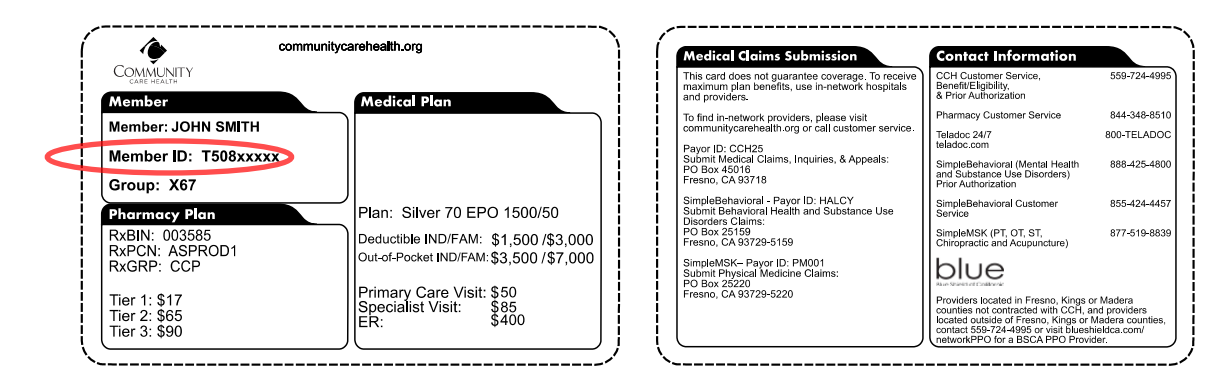

Some members may have the following Member Cards

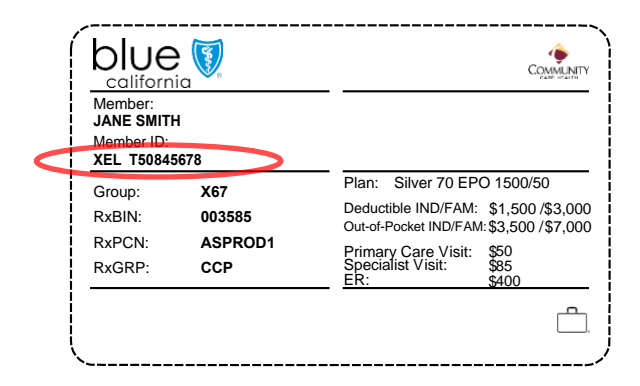

Do not enter "XEL" before the Member ID number

Enter additional information, including email address and the last four digits of member social security number

| OMMUNITY<br>CARE HEALTH                                                                                                 |                            | ⊕ Engl                                                                                                    |
|----------------------------------------------------------------------------------------------------|----------------------------|----------------------------------------------------------------------------------------------------|
| Member<br>Infermation                                                                                                   | • • • (4)                  | Rocomo o Community                                                                                                    |
| To help you register, we are going to look up your account.<br>information that you provided at the time of enrollment. | Please provide the contact | Coro Hoolth Mombor                                                                                                    |
| MEMBER ID                                                                                                    | (Required)                 | Care Realth Member                                                                                                    |
| FIRST NAME                                                                                                    | (Required)                 | Healthcare doesn't have to be complicated. We make managing your coverage simple with tools to h<br>you track payments, find the best providers and easily access ID cards. Feel connected to your care a<br>experience the ease of having all your information in one place.                                                                                                    |
| DATE OF BIRTH                                                                                                    | (Required)                 |                                                                                                    |
| mm/dd/yyyy                                                                                                    | 曲                          |                                                                                                    |
| EMAIL ADDRESS<br>abc@abc.com                                                                                            |                            | © [2024] Cognizant. All rights reserved. Cognizant Confidential and/or Trade Secret.<br>NOTICE: This unpublished material is proprietary to Cognizant and its suppliers, if any. The methods,<br>techniques and technical concepts herein are considered Cognizant confidential and/or trade secret<br>information. This material may be covered by U.S. and/or foreing patents or patent applications. Use,<br>distribution or copying, in whole or in part, is forbidden, except by express written permission of Cogn |
| BACK                                                                                                    | NEXT                       | LANGUAGE ASSISTANCE:                                                                                                    |

If members fail to enter their email address, they will be prompted to do so

|                                                                                                    | 🌐 English 🗸                                                                                                    |
|----------------------------------------------------------------------------------------------------|----------------------------------------------------------------------------------------------------|
| Verification          Verification       3       4         Verification       3       4         Please enter your email ID in the fields below. The file will be updated with this information, and the verification code will be sent to you using these communication channels.         EMAIL ADDRESS         abc@abc.com         BACK       NEXT | <section-header><section-header></section-header></section-header>                                                                                                    |
|                                                                                                    | © [2024] Cognizant. All rights reserved. Cognizant Confidential and/or Trade<br>Secret.<br>NOTICE: This unpublished material is proprietary to Cognizant and its<br>suppliers, if any. The methods, techniques and technical concepts herein are<br>considered Cognizant confidential and/or trade secret information. This<br>material may be covered by U.S. and/or foreign patents or patent<br>applications. Use, distribution or copying, in whole or in part, is forbidden,<br>except by express written permission of Cognizant. |
|                                                                                                    | LANGUAGE ASSISTANCE:<br>Thank you for using Community Care Health.                                                                                                    |

If members already entered their email address on the previous page, this screen will be skipped

### Step 4:

- > Enter one-time PIN sent by email to verify member identity
- > If an email is not received, please check your Spam/Junk folder

|                                                                                                    | 🖶 English 🗸                                                                                                    |
|----------------------------------------------------------------------------------------------------|----------------------------------------------------------------------------------------------------|
| Verification   Overification   Please enter the verification code sent to you.   VERIFICATION CODE     If you did not receive the code, select Resend Verification Code.     RESEND VERIFICATION CODE     BACK     VERIFY AND NEXT | Become a<br>become a<br>be |
|                                                                                                    | © [2024] Cognizant. All rights reserved. Cognizant Confidential and/or Trade<br>Secret.<br>NOTICE: This unpublished material is proprietary to Cognizant and its<br>suppliers, if any. The methods, techniques and technical concepts herein are<br>considered Cognizant confidential and/or trade secret information. This<br>material may be covered by U.S. and/or foreign patents or patent<br>applications. Use, distribution or copying, in whole or in part, is forbidden,<br>except by express written permission of Cognizant.<br>LANGUAGE ASSISTANCE:<br>Thank you for using Community Care Health.                                                                                                    |

# Step 5:

|                                                                                               |                    | ⊕ English ✔                                                                                                    |
|-----------------------------------------------------------------------------------------------|--------------------|----------------------------------------------------------------------------------------------------|
| Set Security<br>Questions                                                                     | • • (4)            |                                                                                                    |
| Set Security Questions<br>Fill in these security questions and answers so we can re<br>later. | cover your account | Become a<br>Community Care                                                                                                    |
| QUESTION 1                                                                                    | (Required)         | Health Member                                                                                                    |
| Select a question                                                                             | (Required)         | Healthcare doesn't have to be complicated. We make managing your<br>coverage simple with tools to help you track payments, find the best<br>providers and easily access ID cards. Feel connected to your care and<br>experience the ease of having all your information in one place.                                                                                                 |
| QUESTION 2                                                                                    | (Required)         |                                                                                                    |
|                                                                                               |                    | © [2024] Cognizant. All rights reserved. Cognizant Confidential and/or Trade<br>Secret.                                                                                                    |
| QUESTION 2 ANSWER                                                                             | (Required)         | NOTICE: This unpublished material is proprietary to Cognizant and its<br>suppliers, if any. The methods, techniques and technical concepts herein ar<br>considered Cognizant confidential and/or trade secret information. This<br>material may be covered by U.S. and/or foreign patents or patent<br>applications. Use, distribution or copying, in whole or in part, is forbidden, |
| QUESTION 3                                                                                    | (Required)         | except by express written permission of Cognizant.                                                                                                    |
| Select a question                                                                             | 2                  | LANGUAGE ASSISTANCE                                                                                                    |
| QUESTION 3 ANSWER                                                                             | (Required)         | Thank you for using Community Care Health.                                                                                                    |
| ВАСК                                                                                          | EXT                |                                                                                                    |

Set and answer security questions for account recovery

# Step 6:

### Create a username and password

|                                                                           | 🌐 English 🗸                                                                                                    |
|---------------------------------------------------------------------------|----------------------------------------------------------------------------------------------------|
| Create Username                                                           |                                                                                                    |
| Create Username                                                           | Become a                                                                                                    |
| Create the username and password you will use to log in to Engage Member. | Community Coro                                                                                                    |
| USERNAME (3 (Required)                                                    | Health Member                                                                                                    |
| CREATE PASSWORD  [Required]                                               | Healthcare doesn't have to be complicated. We make managing your<br>coverage simple with tools to help you track payments, find the best<br>providers and easily access ID cards. Feel connected to your care and<br>experience the ease of having all your information in one place.                                                                                                    |
| PASSWORD STRENGTH:                                                        |                                                                                                    |
| CONFIRM PASSWORD [Required]                                               | © [2024] Cognizant. All rights reserved. Cognizant Confidential and/or Trade Secret.                                                                                                    |
| BACK                                                                      | NOTICE: This unpublished material is proprietary to Cognizant and its<br>suppliers, if any. The methods, techniques and technical concepts herein are<br>considered Cognizant confidential and/or trade secret information. This<br>material may be covered by U.S. and/or foreign patents or patent<br>applications. Use, distribution or copying, in whole or in part, is forbidden,<br>except by express written permission of Cognizant. |
|                                                                           | LANGUAGE ASSISTANCE:<br>Thank you for using Community Care Health.                                                                                                    |

Step 7:

Upon successful registration, members will be asked to login with their username and password to get started

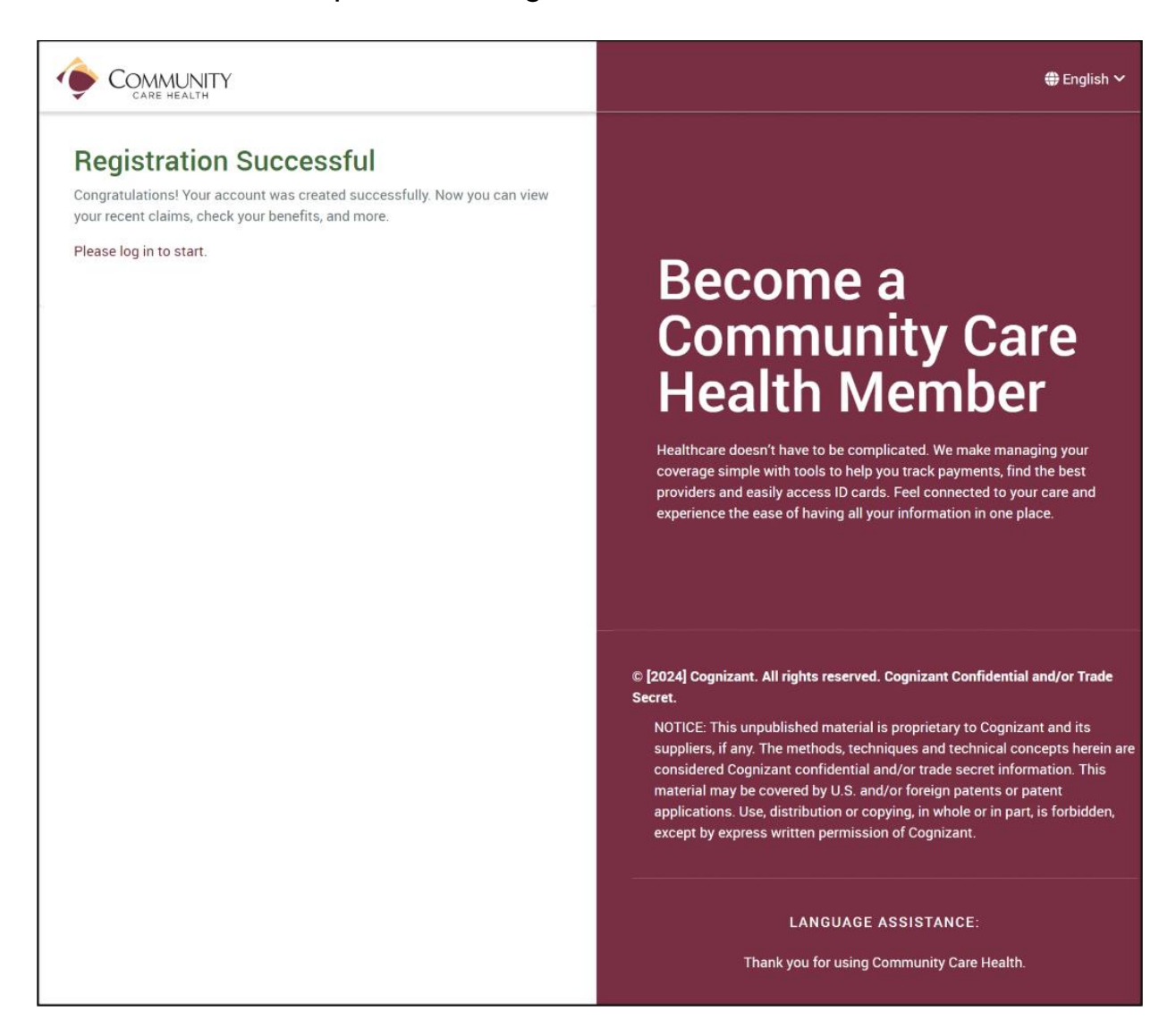